# Lab 06 HTTP

#### Intro

ในแลปนี้เราจะสร้าง Web App ที่ใช้งาน HTTP GET, POST และ DELETE ซึ่งเป็น Method ที่ใช้บ่อยที่สุด ผู้ที่ใช้ Web App นี้จะสามารถเลือกการกระทำได้สามแบบได้แก่ ดูข้อความ โพสข้อความ และ ลบข้อความ (ลักษณะคล้ายกับ Twitter แบบง่าย) ก่อนอื่นเลยเราจะต้องกำหนดขอบเขตของข้อมูลที่เราจะเก็บ โดยในครั้งนี้เราจะเก็บข้อมูลชื่อผู้โพส ตัวข้อความ และเวลาที่โพส เพื่อให้ข้อมูลทุกส่วนเป็นไปในทางเดียวกัน เราจะสร้างคลาสที่เก็บข้อมูลดังนี้

```
export class Tweet {
  id : number;
  name : string;
  msg : string;
  date : Date;
}
```

#### Setup Mock Server

เพื่อให้ง่ายต่อการ Debug เราจะสร้าง Mock Server ในรูปแบบของ Service โดยการ Implements InMemoryDbService ในฟังก์ชัน createDb เราอาจจะสร้างข้อมูลจำลอง 1 entry เพื่อเอาไว้เป็น Default ตอนโหลดแอพครั้งแรก

- 1. ดูการสร้าง InMemoryDbService ใน Lab05
- 2. ถ้าหาก StackBlitz แจ้งว่าไม่ได้ลง angular-in-memory-web-api ให้คลิกที่ Install Package
- 3. อย่าลืม import Module ต่าง ๆ ในไฟล์ app.module.ts

#### Tweet Service

Tweet Service จะเป็นส่วนที่เราใช้เชื่อมต่อกับฐานข้อมูล (ในที่นี้คือ Mock Server) ตอนนี้เราจะสร้างฟังก์ชัน getTweets ก่อนเพื่อให้ Display Tweet Component เรียกใช้งานได้ ซึ่งฟังก์ชันนี้จะใช้ HTTP GET โดยส่งผ่านแค่ URL

- 1. เลียนแบบการสร้าง Tweet Service ได้จาก Product Service ของ Lab05
- 2. URL ที่ใช้จะเป็นในลักษณะของ "api/ชื่อตัวแปรในพังก์ชัน createDb"

### Display Tweet Component

Display Tweet Component เป็นส่วนที่แสดงผล Tweet ทั้งหมด หลัก ๆ คือการเรียกใช้งาน Tweet Service ใน ngOnInit เพื่อเอาข้อมูลมาเก็บไว้ในตัวแปรภายใน Component เราสามารถเลียนแบบการสร้าง Component นี้ได้จาก Product List Component ใน Lab05

## Add Tweet Component

Add Tweet Component เป็นส่วนที่ใช้โพสข้อความหรือเพิ่ม Tweet ที่เก็บอยู่ใน Mock Server ก่อนอื่นเราจะต้องสร้างฟังก์ชัน addTweet ใน Tweet Service ก่อน ผ่านทางการใช้งาน HTTP POST เนื่องจากเราจะต้องส่งข้อมูลเพิ่มเติมทำให้รูปแบบการใช้งานจะต่างจาก HTTP GET เล็กน้อย HTTP POST จะรับ 3 Parameters ได้แก่ URL, Data, และ Option

- 1. URL ใช้แบบเดียวกันกับ HTTP GET เนื่องจากเราจะเพิ่มข้อมูลไปยังตัวแปรเดิม
- Data เป็นข้อมูลที่จะเพิ่ม ในที่นี้คือ Tweet Object ซึ่งจะมีข้อมูลชื่อผู้ใช้และข้อความที่รับเข้ามาจากแบบฟอร์ม (ที่เราจะสร้างในลำดับถัดไป) ส่วน id จะต้อง Generate เอง ดังนั้นเราควรจะสร้าง private variable เพื่อจัดการไม่ใช้ id ซ้ำกัน ส่วนเวลาที่โพสเราสามารถใช้ฟังก์ชัน new Date() จาก JavaScript ได้โดยตรง

```
let tweet : Tweet = {
    id:this.id,
    name:p1,
    msg:p2,
    date:new Date()
```

- };
- 3. Option จะเป็นการระบุรูปแบบการส่งข้อมูลรวมทั้ง Header ด้วย

```
const httpOptions = {
   headers: new HttpHeaders({
      'Content-Type': 'application/json',
      'Authorization': 'my-auth-token'
   })
};
```

4. การเรียกใช้ HTTP GET ก็จะเป็นในลักษณะคล้ายแบบนี้

```
this.http.post<Tweet>(this.tweetUrl, tweet, httpOptions);
```

หลังจากที่เราเพิ่มฟังก์ชันใน Tweet Service เราก็พร้อมที่จะสร้าง Add Tweet Component ซึ่ง Component จะมีส่วนที่รับ Input มาจากผู้ใช้ นั่นก็คือ Form นั่นเอง เราจะใช้ Reactive Form Module ในการควบคุม Form ทั้งหมด

- ที่ไฟล์ app.module.ts ให้ import ReactiveFormsModule จาก @angular/forms รวมทั้งเพิ่ม ReactiveFormsModule ในส่วน imports ของ NgModule
- 2. สร้าง Add Tweet Component
  - a. Import FormControl, FormGroup, Validators ann @angular/forms
  - b. Import TweetService และ Tweet จากไฟล์ที่เกี่ยวข้อง
  - c. Inject private tServ : TweetService lu constructor
  - d. สร้างตัวแปร Form Group แล้วเพิ่ม Form Control 2 ตัว เอาไว้ควบคุมข้อมูลชื่อผู้ใช้และข้อความที่พิมพ์

```
form = new FormGroup({
    name : new FormControl(''),
    msg : new FormControl(''),
  });
```

e. สร้างฟังก์ชัน onSubmit เอาไว้ผูกกับปุ่ม Tweet เพื่อโพสข้อความ ซึ่งด้านในก็เรียกใช้ฟังก์ชัน
 addTweet ของ Tweet Service

```
onSubmit() {
  this.tServ.addTweet(
    this.form.value.name,
    this.form.value.msg
  ).subscribe();
}
```

f. สร้าง Form เพื่อรับข้อมูลจากผู้ใช้ ตั้งชื่อฟอร์มเป็นชื่อตัวแปรของ FormGroup ส่วน Input อื่น
 ๆ ให้ตั้งค่า FormControlName เป็นชื่อตัวแปรของ FormControl ที่สร้างไว้ใน

FormGroup นอกจากนี้แล้วเราจะต้องกำหนดค่า (ngSubmit) ให้เป็นชื่อฟังก์ชัน onSubmit ที่เราสร้างขึ้นเมื่อสักครู่

```
<form [formGroup]="form" (ngSubmit)="onSubmit()">
Name :
    <input type="text" formControlName="name"><br>
Message :
    <textarea formControlName="msg"></textarea>
    <div><input type="submit" value="Tweet"></div>
</form>
```

หลักจากที่เราสร้าง Add Tweet Component เสร็จแล้ว เราก็จะเพิ่ม Component นี้ให้กับแอพหลักโดยการสร้างเมนูและใช้ routerLink เป็นตัวเชื่อมแต่ละ Component

- 1. ใน app.module.ts ให้ import RouterModule จาก @angular/router
- 2. ภายใน NgModule ใต้ imports เพิ่ม RouterModule พร้อมกำหนด path

```
RouterModule.forRoot([
    { path: '', component: DisplayTweetComponent },
    { path: 'tweet', component: AddTweetComponent }
]),
```

3. สร้างเมนูใน app.component.html พร้อมกำหนด routerLink

```
<h1>Twitter</h1>

    <a routerLink="">Timeline</a>
```

```
| <a routerLink="/tweet">Tweet</a> |
```

```
<router-outlet></router-outlet>
```

#### Delete Tweet Feature (แบบฝึกหัด)

ในส่วน Display Tweet Component ให้เพิ่มปุ่ม Delete สำหรับแต่ละ Tweet เมื่อคลิกแล้วให้เรียกใช้พังก์ชั่นที่ลบ Tweet นั้น โดยใช้ id เป็นตัวระบุ Tweet การใช้งาน HTTP DELETE จะมีอยู่ 2 Parameters คือ URL และ Option ในส่วนของ URL จะอยู่ในรูปแบบของ "api/ชื่อตัวแปรใน createDb/ค่า id ของ Tweet ที่ต้องการลบ" หลังจากลบแล้วอย่าลืมอัพเดต Tweet ที่แสดงผลด้วย

return this.http.delete(url,httpOptions);